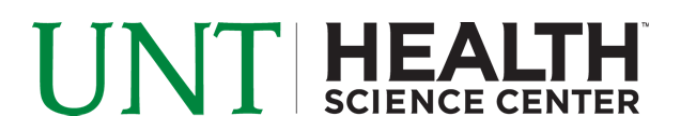

## **Accessing UNTHSC-WiFi**

Information Technology Services (ITS) will be making changes to our wireless network beginning September 10, 2011. We will be retiring our current wireless network "HSCWireless" and will move to two new networks (SSIDs). Both networks will be available across all UNTHSC buildings and clinics that currently have wireless available. Please see below for an explanation of the new wireless networks and their purposes.

| Wireless Network | Gives Access To       | Does NOT Give   | Who Should    | Log In Method   |
|------------------|-----------------------|-----------------|---------------|-----------------|
| Name (SSID)      |                       | Access To       | Use           |                 |
| UNTHSC-FS        | Internal and External | N/A             | Faculty and   | Computer        |
|                  | (Internet) Resources  |                 | Staff         | Based, Uses     |
|                  |                       |                 |               | EUID            |
| UNTHSC-Wifi      | External (Internet)   | Intranet        | Students, UNT | "Hotspot"       |
|                  | Resources, Student    | (internal)      | System        | Webpage         |
|                  | Resources (i.e. EIS,  | resources,      | Employees,    | Authentication, |
|                  | Blackboard, Pharos    | Electronic      | Guests and    | Uses EUID       |
|                  | etc)                  | Medical Records | Contractors   |                 |

The new networks, "UNTHSC-FS" and "UNTHSC-Wifi", will go live on 9/10/11 (please note that you will not see them in your list of available networks until then). The old "HSCWireless" network will run concurrently with the new networks for approximately 3 months. After we complete the initial testing phase we will communicate further information about the retirement of "HSCWireless".

**Note:** The following instructions only apply to computers using the Windows Wireless Utility. If you are using a Dell, Linksys, Intel or any other utility please visit the Helpdesk for further support. The Helpdesk is located in room 205, second floor of the Library.

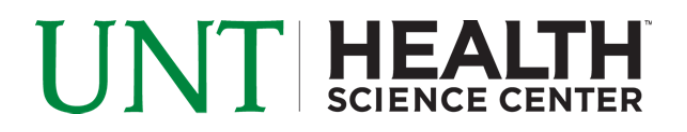

## Connect to UNTHSC-WiFi - Windows Vista/7

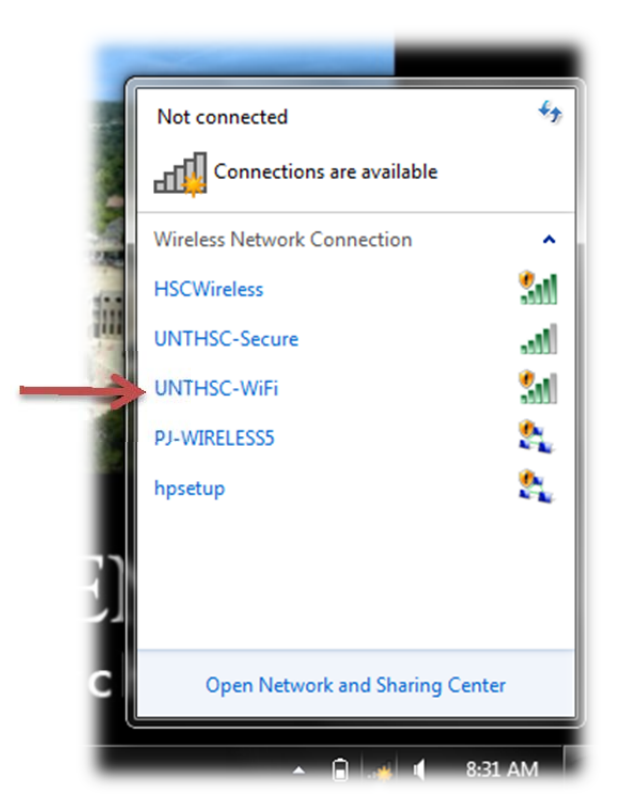

Left click on the wireless network connection icon in the taskbar and you should see all available wireless networks as seen in the example above. Find UNTHSC-WiFi in the list and click on it.

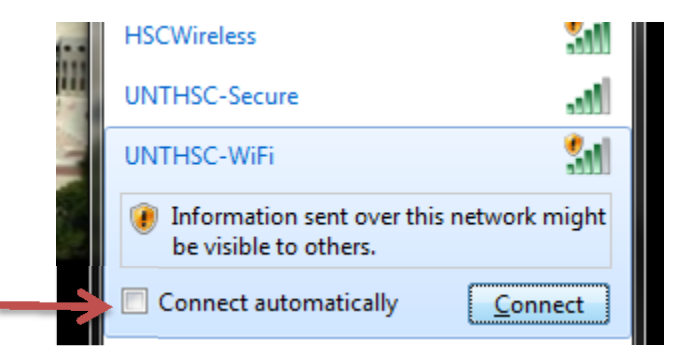

Place a check in the box for "Connect automatically" to allow your computer to connect to the UNTHSC-WiFi network when in range, then click connect. You should see a notification balloon shortly letting you know a connection has been established.

Browse to any website using a web browser of your choice. (i.e. <u>http://students.hsc.unt.edu</u>) You will be presented with a login page like the one pictured below.

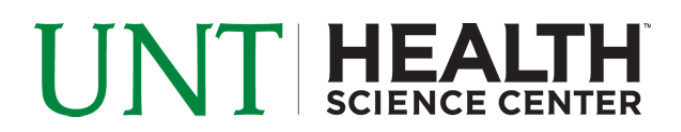

| Username          |
|-------------------|
| Password          |
| Provider UNTHSC 💌 |
| Continue          |

To log in, please use your EUID in the username field and you network password in the password field. Provider should be set to UNTHSC and this is the correct setting. Click continue and if login was successful you will reach your destination page.

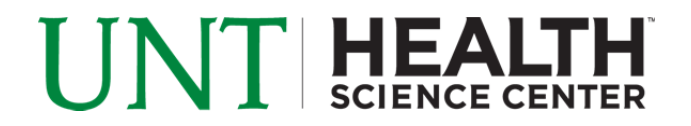

## Accessing UNTHSC-WiFi – Windows XP

How to connect to UNTHSC-WiFi -

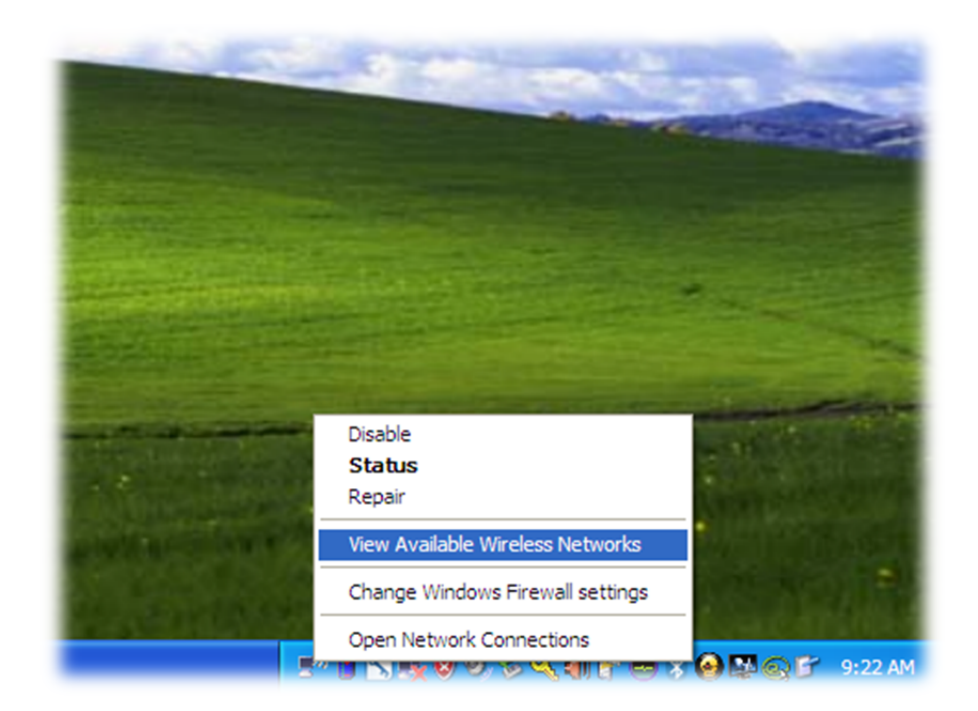

Right click on the "Wireless Connection" icon in your taskbar and select "View Available Wireless Networks". This should open the "View Wireless Connection" window. Click on the box and select UNTHSC-WiFi and click the connect button located at the bottom of the window.

## UNT HEALTH SCIENCE CENTER

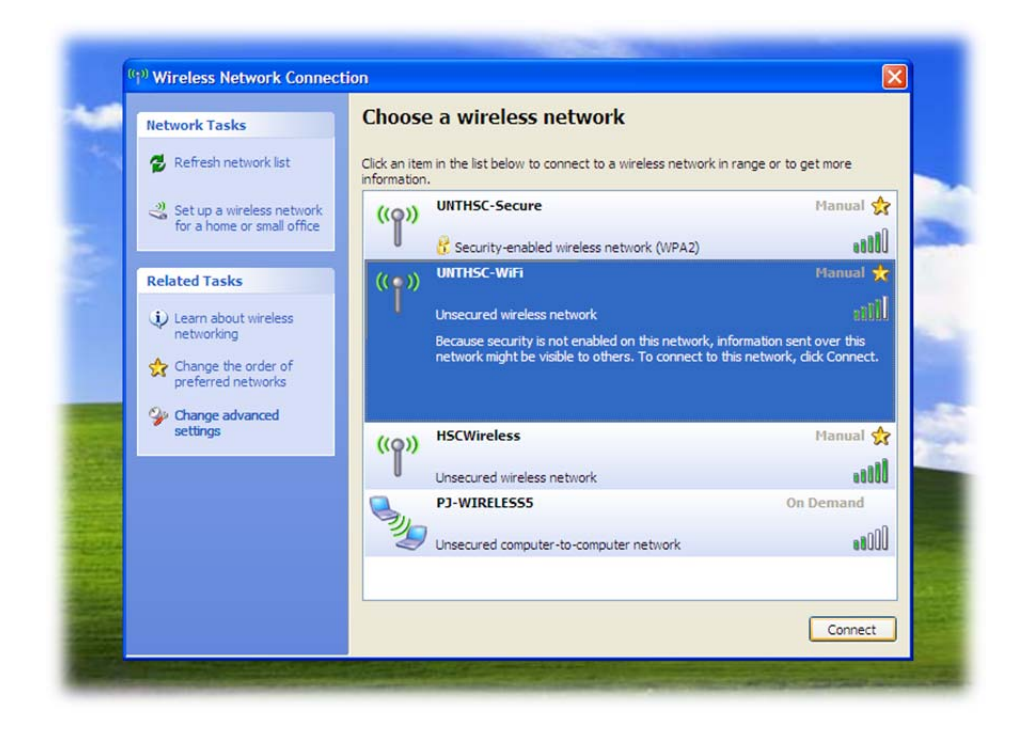

Once connected to UNTHSC-WiFi you must authenticate with the network. This can be done by opening any web browser and attempting to load a webpage. (i.e. <u>https://students.hsc.unt.edu</u>)

| Username          |  |  |  |
|-------------------|--|--|--|
| Password          |  |  |  |
| Provider UNTHSC 💌 |  |  |  |
| Continue          |  |  |  |

Login using your EUID (i.e. bwd0028) and your network password. Leave UNTHSC selected as the provider and click continue.